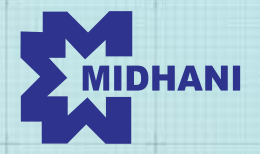

MISHRA DHATU NIGAM LIMITED (A Govt. of India Enterprise, Ministry of Defence)

FORGE

# Forging Resilience, Delivering Growth

ANNUAL REPORT 2020-21

# Contents

### 2-11

Notice of AGM

## 12-31

#### Corporate Overview

| About MIDHANI            | 12 |
|--------------------------|----|
| Our Pillars of Success   | 14 |
| A year of multiple       | 16 |
| achievements             | 10 |
| Aligning our operations  | 17 |
| with Government's vision | т, |
| Chairman's Message       | 18 |
| Financial Highlights     | 22 |
| Research and Development | 24 |
| Human Resource           | 25 |
| Community Development    | 26 |
| Board of Directors       | 28 |
| Ten Year Information     | 30 |
| Corporate Information    | 31 |
|                          |    |

# 32-100

Statutory Reports

| Board's Report        | 32   |
|-----------------------|------|
| Report on Corporate   | 1.0  |
| Governance            | 47   |
| Management Discussion | L I. |
| and Analysis          | 04   |

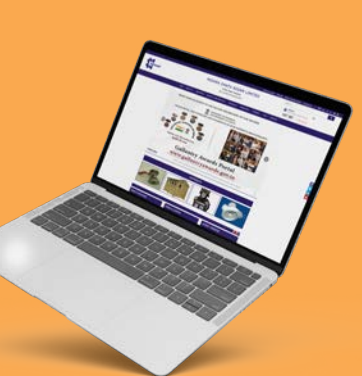

# 101-202

Financial Statements

| Auditors Report on<br>Standalone Financial<br>Statements    | 103 |
|-------------------------------------------------------------|-----|
| Comments of C&AG on<br>Standalone Financial<br>Statements   | 113 |
| Standalone Financial<br>Statements                          | 114 |
| Auditors Report on<br>Consolidated Financial<br>Statements  | 154 |
| Comments of C&AG on<br>Consolidated Financial<br>Statements | 161 |
| Consolidated Financial<br>Statements                        | 162 |

For more additional information log on to www.midhani-india.in

लोक सभा∕राज्य सभा के पटल पर रखे जाने वाले प्रपत्र Papers to be laid on the table of Lok Sabha / Rajya Sabha

> आधिप्रमाणित Authenticated

### रक्षा राज्य मंत्री Raksha Rajya Mantri

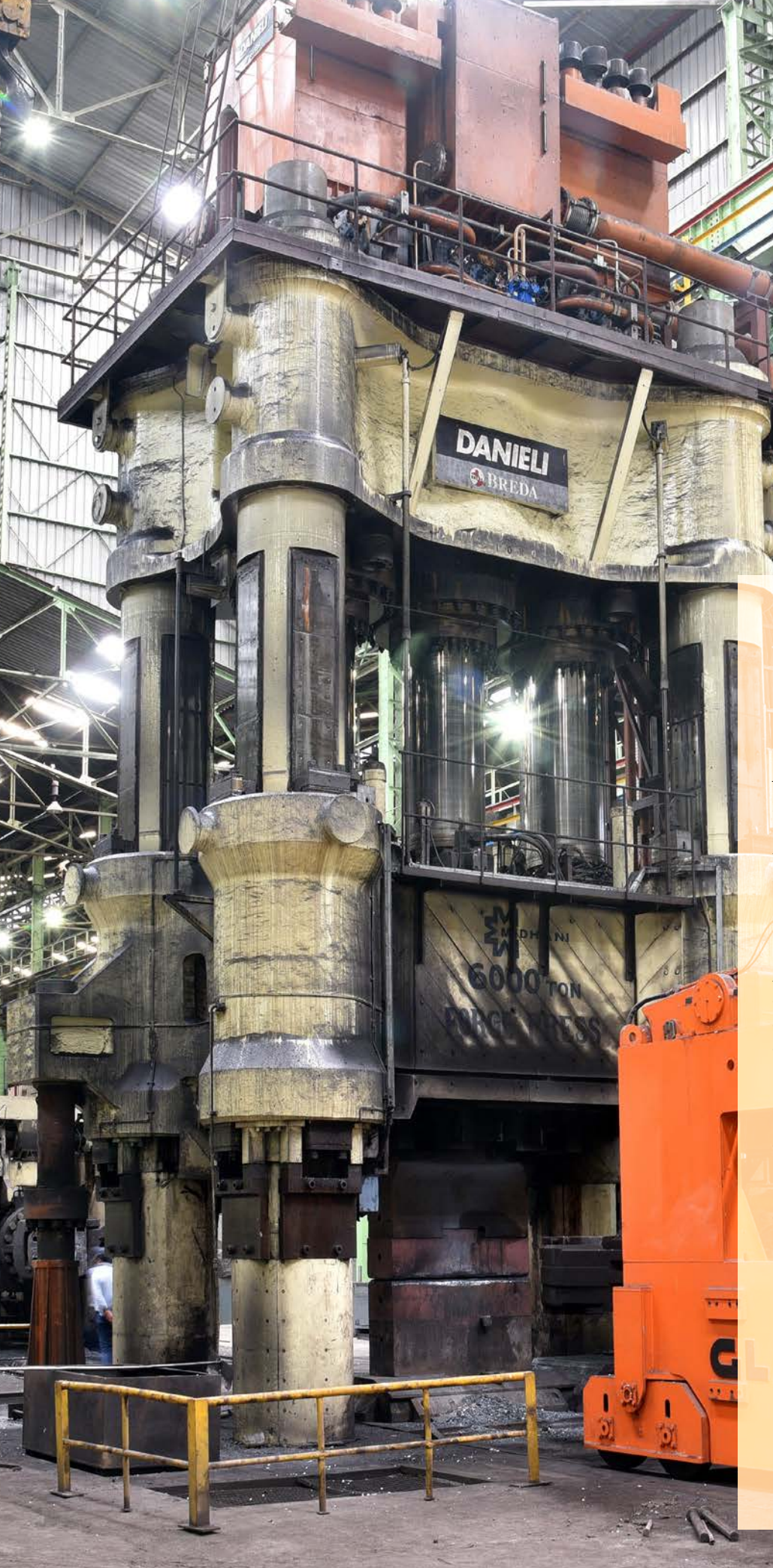

### Forging Resilience, Delivering Growth

MIDHANI has been a strategic materials supplier to the nation for last four decades, serving strategic sectors of nation i.e. Defence, Energy & Aerospace with its wide range of Superalloys and Special Steels. FY 2020-21 has been a year of MIDHANI's resilience and growth. MIDHANI's ideology of 'Accept, Adapt and Act' has helped carve out FY21 as a year of achievements. Our state of the art facilities are capable of catering to complex and dynamic requirements of critical materials. New facilities such as Wide Plate Mill, a dedicated Armouring facility are also being set up. MIDHANI has also taken steps to mark its presence in railway sector. We, with great pride present our 47<sup>th</sup> Annual Report covering Board's Report and Financial Statements.

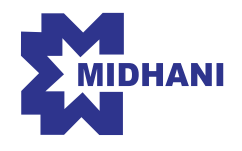

#### MISHRA DHATU NIGAM LIMITED

Corporate Identity Number (CIN): L14292TG1973GO1001660 Registered Office: PO – Kanchanbagh Hyderabad - 500058, Telangana, Tel. No: 040-2418 4515. Fax No: 040-2956 8502 Email Address: company.secretary@midhani-india.in Website: www.midhani-india.in

**NOTICE** is hereby given that the forty seventh (47<sup>th</sup>) Annual General Meeting of the Members of **MISHRA DHATU NIGAM LIMITED (MIDHANI)** will be held on Wednesday the 29<sup>th</sup> day of September 2021 at 11.00 AM (IST) through Video Conferencing (VC) / Other Audio Visual Means (OAVM) to transact the following businesses:

#### **ORDINARY BUSINESS**

#### ITEM NO.1

To receive, consider and adopt:

- a) the audited standalone financial statements of the Company for the financial year ended March 31, 2021, the reports of the Board of Directors and Auditors thereon; and
- b) the audited consolidated financial statements of the Company for the financial year ended March 31, 2021 and report of the Auditors thereon.

#### **ITEM NO.2**

To confirm payment of interim dividend i.e. ₹ 1.20/- per equity share of ₹ 10 each (i.e. @12%) and to declare final dividend of ₹ 1.58/- per Equity Share of ₹ 10/- each (i.e. @ 15.80%) for the financial year ended on March 31, 2021.

#### **ITEM NO.3**

To appoint a Director in place of Dr. Sanjay Kumar Jha (DIN: 07533036), who retires by rotation and being eligible, offers himself for re-appointment.

#### **SPECIAL BUSINESS**

#### ITEM NO.4

To ratify the remuneration to be paid to S.S. Zanwar & Associates, Cost Accountants as Cost Auditor of the Company and in this regard, to pass the following resolution as an **ORDINARY RESOLUTION:** 

**"RESOLVED THAT** pursuant to the provisions of Section 148 and other applicable provisions, if any, of the Companies Act, 2013 read with the Companies (Audit and Auditors) Rules, 2014, a fee of ₹ 1,40,000/- (excluding applicable statutory levies and reimbursement of out of pocket expenses), to be paid to S.S. Zanwar & Associates, Cost Accountants (Registration No. 100283), appointed by the Board of Directors as Cost Auditor to conduct the audit of cost records of the Company, as applicable, for the Financial Year ending on March 31, 2022, be and is hereby approved."

#### By the Order of the Board of Directors

Hyderabad August 12, 2021 -/Sd Paul Antony Company Secretary

#### Notes:

- 1. In view of the continuing COVID-19 pandemic, the Ministry of Corporate Affairs ("MCA") has vide its circular dated May 5, 2020 read with circulars dated January 13, 2021 read together with circulars dated April 8, 2020, April 13, 2020 and May 5, 2020 (collectively referred to as "MCA Circulars") permitted the holding of the Annual General Meeting ("AGM") through VC / OAVM, without the physical presence of the Members at a common venue. In compliance with the provisions of the Companies Act, 2013 ("Act"), SEBI (Listing Obligations and Disclosure Requirements) Regulations, 2015 ("SEBI Listing Regulations") and MCA Circulars, the AGM of the Company is being held through VC / OAVM. Accordingly, Registered Office of the Company i.e. P.O. Kanchanbagh, Hyderabad - 500058 shall be deemed to be the venue of this AGM.
- 2. Pursuant to the provisions of the Act, a Member entitled to attend and vote at the AGM is entitled to appoint a proxy to attend and vote on his/her behalf and the proxy need not be a Member of the Company. Since this AGM is being held pursuant to the MCA Circulars through VC/OAVM, physical attendance of Members has been dispensed with. Accordingly, the facility for appointment of proxies by the Members will not be available for the AGM and hence the Proxy Form and Attendance Slip are not annexed to this Notice.
- 3. Since the AGM will be held through VC / OAVM, the Route Map is not annexed in this Notice.
- 4. Institutional / Corporate Member intending to depute their authorised representative to attend the AGM are requested to provide certified copy of the Board Resolution/Power of Attorney together with specimen signature of the representative(s), authorising the said person by sending an e-mail at <u>company.secretary@midhani-india.</u> in with a copy marked to the scrutinizer at <u>ramakrishna@rna-cs.com</u> to attend AGM through VC / OAVM and vote on their behalf through e-voting.
- 5. In case of joint holders attending the Meeting, only such joint holder who is higher in the order of names will be entitled to vote at the Meeting.
- 6. Dr. Sanjay Kumar Jha may be deemed to be interested in the Item No. 3 of the Notice. Save and except the above, none of the other Directors/Key Managerial Personnel of the Company/their relatives are, in any way, concerned or interested, financially or otherwise, in the Ordinary & Special Business set out under Item Nos. 1 to 4 of the Notice
- 7. The Statement pursuant to Section 102 of the Companies Act, 2013 relating to Item No. 4 of the Notice is annexed hereto.

- Pursuant to the provisions of Regulation 36 of the SEBI (Listing Obligations and Disclosure Requirements) Regulations, 2015 (SEBI Listing Regulations) and Secretarial Standard on General Meeting (SS-2) issued by the Institute of Company Secretaries of India, details of Directors seeking appointment/re-appointment at this Annual General Meeting, are annexed herewith.
- Register of Members and Share Transfer Books of the Company shall remain closed from Thursday, September 23, 2021 to Wednesday, September 29, 2021 (both days inclusive).
- 10. In terms of the SEBI (Listing Obligations and Disclosure Requirements) (Fourth Amendment) Regulations, 2018, with effect from April 1, 2019, securities of listed companies can be transferred only in dematerialised form (except for transmission or transposition of securities). Accordingly, the Company will not accept any fresh lodgement of transfer of shares in physical form.
- 11. The final dividend on Equity Shares for the financial year ended on March 31, 2021 as recommended by the Board of Directors, if declared by the Members at AGM, will be credited/paid on or after September 29, 2021:
  - a) in respect of shares held in electronic form, to those members whose name appear as Beneficial Owners as at the end of the business hours on Wednesday, September 22, 2021 in the list of Beneficial Owners to be furnished by National Securities Depository Limited and Central Depository Services (India) Limited; and
  - b) in respect of shares held in physical form, to those members whose name appear in the Register of Members of the Company as at the end of the business hours on Wednesday, September 29, 2021 after giving effect to:
    - valid request(s) received for transmission/ transposition of shares; and
    - valid requests of transfer of shares in physical form (re-lodgement cases i.e. requests for transfer(s) which were received prior to April 1, 2019 and returned due to deficiency in the documents)

lodged with the Company/its Registrar & Share Transfer Agent on or before Tuesday, September 21, 2021.

12. Pursuant to Finance Act 2020, dividend income will be taxable in the hands of shareholders w.e.f. April 1, 2020 and the Company is required to deduct tax at source from dividend paid to shareholders at the prescribed rates. For the prescribed rates for various categories, the shareholders are requested

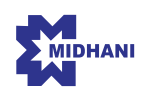

to refer to the Finance Act, 2020 and amendments thereof. The shareholders are requested to update their PAN with the Company (in case of shares held in physical mode) and depositories & Alankit (in case of shares held in demat mode)

A Resident individual shareholder with PAN and who is not liable to pay income tax can submit a yearly declaration in Form No. 15G/15H, to avail the benefit of non-deduction of tax at source by email to rta@alankit.com or company.secretary@midhaniindia.in by Wednesday, September 22, 2021 Shareholders are requested to note that in case their PAN is not registered, the tax will be deducted at a higher rate of 20%.

Non-resident shareholders can avail beneficial rates under tax treaty between India and their country of residence, subject to providing necessary documents i.e. No Permanent Establishment and Beneficial Ownership Declaration, Tax Residency Certificate, Form 10F, any other document which may be required to avail the tax treaty benefits by sending an email to <u>rta@alankit.com</u> or <u>company.secretary@midhaniindia.in</u> The aforesaid declarations and documents need to be submitted not later than by Wednesday, September 22, 2021.

- 13. Members are requested to visit the website of the Company viz. <u>www.midhani-india.in</u> for viewing the quarterly and annual financial results and other information of the Company.
- 14. In compliance with the aforesaid MCA Circulars and SEBI Circular dated January 15, 2021 Notice of the AGM along with the Annual Report 2020-21 is being sent only through electronic mode to those Members whose email addresses are registered with the Company/ Depositories. Members may note that the Notice and Annual Report 2020-21 will also be available on the Company's website viz. www.midhani-india.in. , websites of the Stock Exchanges i.e. BSE Limited and National Stock Exchange of India Limited at www.bseindia.com and www.nseindia.com respectively, and on the website of NSDL https://www.evoting.nsdl.com.
- 15. To support the 'Green Initiative', Members who have not yet registered their email addresses are requested to register the same by providing their name, shareholding details, e-mail id to receive the notice calling AGM, Annual Report & other documents permissible to be sent through electronic mode, by sending e-mail at <u>rta@alankit.com</u>. For any other investor related queries, communication may be sent by e-mail to <u>company.secretary@midhani-india.in</u>
- 16. Alankit Assignment Limited (ALANKIT) is the Registrar & Share Transfer Agent of the Company. All

investor related communication may be addressed to ALANKIT at the following address:

Alankit House, 4E/2, Jhandewalan Extension, New Delhi - 110055 Tel : 011-42541234 Fax: 011- 42541201 E-mail: <u>rta@alankit.com</u>

- 17. Pursuant to the provisions of Investor Education and Protection Fund Authority (Accounting, Audit, Transfer and Refund) Rules, 2016, the Company has uploaded the details of unpaid and unclaimed dividend amounts lying with the Company as on March 31, 2021 (on the website of the Company viz. <u>www.midhani-india.in</u>. Members who have not encashed /received dividend so far, are requested to write to ALANKIT who shall arrange to remit the unclaimed dividend amount on completion of necessary formalities.
- 18. Members are hereby informed that under the Companies Act, 2013, the Company is obliged to transfer any money lying in the Unpaid Dividend Account, which remains unpaid or unclaimed for a period of seven years from the date of such transfer to the Unpaid Dividend Account, to the credit of the Investor Education and Protection Fund ('the Fund') established by the Central Government. Further, pursuant to the provisions of section 124 of the Companies Act, 2013, read with the Investor Education and Protection Fund Authority (Accounting, Audit, Transfer and Refund) Rules, 2016, as amended ('IEPF Rules'), all the shares on which dividend remain unpaid/ unclaimed for a period of seven consecutive years or more shall be transferred to the demat account of the IEPF Authority as notified by the Ministry of Corporate Affairs. Hence, the Company urges all the shareholders to en-cash/claim their respective dividend during the prescribed period.
- 19. The Securities and Exchange Board of India (SEBI) has mandated the submission of Permanent Account Number (PAN) by every participant in securities market. Members holding shares in electronic mode are, therefore, requested to submit their PAN to their Depository Participants with whom they are maintaining their demat accounts. Members holding shares in physical mode can submit their PAN to the Company/ALANKIT.
- 20. In terms of SEBI circular dated April 20, 2018, Members holding shares in physical form and whose PAN and Bank details are not updated with ALANKIT, are requested to submit their PAN and Bank Account details, along with self-attested copy of PAN Card and original cancelled cheque/ attested copy of bank passbook bearing name of the Member.

- 21. Members holding shares in physical form can avail the facility of nomination pursuant to the provisions of Section 72 of Act, and for the same they are advised to send their nomination in the prescribed Form No. SH-13 to ALANKIT at the above mentioned address. Members holding shares in electronic form may contact their respective Depository Participant for availing this facility.
- 22. Members who are holding shares in physical form in identical order of names in more than one folio are requested to send to the Company or ALANKIT, details of such folios together with the share certificates for consolidating their holding in one folio. The share certificates will be returned to the members after making requisite changes, thereon. Members are requested to use the share transfer form SH-4 for this purpose.
- 23. For effecting change in address/bank details/NECS (National Electronic Clearing Services) mandate; Members are requested to notify:
  - (i) ALANKIT, if shares are held in physical form; and
  - (ii) their respective Depository Participant (DP), if shares are held in electronic form.
- 24. Members are requested to intimate changes, if any, pertaining to their name, postal address, email address, telephone/ mobile numbers, Permanent Account Number (PAN), NECS mandates, nominations, power of attorney, bank details such as, name of the bank and branch details, bank account number, MICR code, IFSC code, etc., to their DPs and ALANKIT in case the shares are held by them in electronic form and to MIDHANI in case the shares are held by them in physical form.
- 25. The statutory registers as stipulated under the Act will be available for inspection during the AGM.
- 26. Members may send their queries, if any, on the financial statements/operations of the Company at <u>company.secretary@midhani-india.in</u>, at least 7 days before the Meeting, so that the information can be compiled in advance.
- 27. Pursuant to the provisions of Section 108 and other applicable provisions, if any, of the Act, read with Rule 20 of the Companies (Management and Administration) Rules, 2014, as amended, and the provisions of Regulation 44 of the SEBI Listing Regulations, Members are provided with the facility to cast their vote on all items/resolutions set forth in this Notice, through remote e-voting on NSDL's e-voting platform. Those Members, who will be present in the AGM through VC / OAVM facility and have not cast their vote on the Resolutions through remote e-voting and are otherwise not barred from doing so, shall be eligible to vote through e-voting system during the AGM.

- 28. Persons whose name appears in the Register of Member/list of Beneficial Owners as on Wednesday, September 22, 2021 (cut-off date) shall be entitled to vote by way of e-voting on the date of AGM/ remote e-voting on the Resolutions set forth in this Notice. Any person who is not a Member as on the above cut-off date should treat this Notice for information purpose only.
- 29. In case a person has become a Member of the Company after dispatch of the Notice but on or before the Cut-off date i.e. September 22, 2021 or has registered the e-mail address after dispatch of the Notice, such Member may obtain the user ID and password in the manner outlined in the Notice of AGM.
- 30. The remote e-voting facility will be available during the following period:

| Commencement of<br>remote e-voting | From 9.00 a.m. (Server<br>time) September 25,<br>2021 (Saturday)       |
|------------------------------------|------------------------------------------------------------------------|
| End of remote e-voting             | Up to 5.00 p.m.<br>(Server time) on<br>September 28, 2021<br>(Tuesday) |

Remote e-voting will not be allowed beyond the aforesaid date and time and the e-voting module shall be disabled by NSDL upon expiry of aforesaid period.

- 31. The Board of Directors has appointed Shri R. Ramakrishna Gupta, a Company Secretary in practice (C.P. No. 5523) as Scrutinizer to scrutinize the e-voting at AGM and remote e-voting process in a fair and transparent manner.
- 32. The Scrutinizer shall, after conclusion of voting at the AGM, count the votes cast at the meeting. Thereafter, he will unblock the votes cast through remote e-voting in the presence of at least two witnesses not in the employment of the Company and make, not later than 48 hours from the conclusion of the Meeting, a consolidated Scrutinizer's Report of the total votes cast in favour or against the resolution, invalid votes, if any and whether the resolution(s) has/have been carried or not, to the Chairperson or any other person authorised by Chairperson in writing, who shall countersign the same and declare the result of the voting.
- 33. The result of voting along with the scrutinizers' report shall be placed on the website of the Company viz. <u>www.midhani-india.in</u> and on NSDL's website <u>www. evoting.nsdl.com</u> immediately after the same is declared, and shall be simultaneously forwarded to the stock exchanges. The results shall also be displayed at the Registered Office of the Company.
- 34. The resolutions shall be deemed to be passed on the date of AGM subject to receipt of requisite number of votes in favour of the resolution(s).

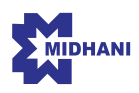

35. Members are requested to carefully read the "Procedure and Instructions for remote e-voting" given below.

#### How do I vote electronically using NSDL e-Voting system?

The way to vote electronically on NSDL e-Voting system consists of "Two Steps" which are mentioned below:

- Step 1: Access to NSDL e-Voting system
- A) Login method for e-voting for individual shareholders holding securities in demat mode

In terms of SEBI circular dated December 9, 2020 with respect to e-voting facility provided by listed companies, iIndividual shareholders holding securities in demat mode are allowed to vote through their demat account maintained with Depositories and Depository Participants. Shareholders are advised to update their mobile number and e-mail id in their demat accounts in order to access e-voting facility.

#### Type of shareholders Login Method

ers holding securities in demat mode with NSDL.

- Individual sharehold- 1. Existing (Internet-based Demat Account Statement) IDeAS user can visit the e-Services website of NSDL viz. https://eservices.nsdl.com either on a Personal Computer or on a mobile. On the e-Services home page click on the "Beneficial Owner" icon under "Login" which is available under 'IDeAS' section , this will prompt you to enter your existing User ID and Password. After successful authentication, you will be able to see e-voting services under Value added services. Click on "Access to e-Voting" under e-Voting services and you will be able to see e-eoting page. Click on company name or e-voting service provider i.e. NSDL and you will be re-directed to e-Voting website of NSDL for casting your vote during the remote e-Voting period.
  - 2. If you are not registered for IDeAS e-Services, option to register is available at https://eservices. nsdl.com. Select "Register Online for IDeAS Portal" or click at <u>https://eservices.nsdl.com/SecureWeb/</u> IdeasDirectReg.jsp
  - 3. Visit the e-Voting website of NSDL. Open web browser by typing the following URL: https://www. evoting.nsdl.com/ either on a Personal Computer or on a mobile. Once the home page of e-Voting system is launched, click on the icon "Login" which is available under 'Shareholder/Member' section. A new screen will open. You will have to enter your User ID (i.e. your sixteen digit demat account number hold with NSDL), Password/OTP and a Verification Code as shown on the screen. After successful authentication, you will be redirected to NSDL Depository site wherein you can see e-Voting page. Click on company name or e-Voting service provider i.e. NSDL and you will be redirected to e-Voting website of NSDL for casting your vote during the remote e-Voting period.
  - 4. Shareholders/Members can also download NSDL Mobile App "NSDL Speede" facility by scanning the QR code mentioned below for seamless voting experience.

#### NSDL Mobile App is available on

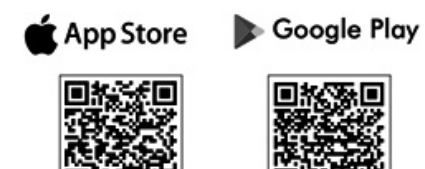

Individual Sharehold- 1. Existing users who have opted for Easi / Easiest, they can login through their user id and password. ers holding securities Option will be made available to reach e-Voting page without any further authentication. The in demat mode with URL for users to login to Easi / Easiest are https://web.cdslindia.com/myeasi/home/login or www. CDSL cdslindia.com and click on New System Myeasi. 2. After successful login of Easi/Easiest the user will be also able to see the E Voting Menu. The Menu will have links of e-Voting service provider i.e. NSDL. Click on NSDL to cast your vote. 3. If the user is not registered for Easi/Easiest, option to register is available at https://web.cdslindia. com/myeasi/Registration/EasiRegistration 4. Alternatively, the user can directly access e-Voting page by providing demat Account Number and PAN No. from a link in www.cdslindia.com home page. The system will authenticate the user by sending OTP on registered Mobile & Email as recorded in the demat Account. After successful authentication, user will be provided links for the respective ESP i.e. NSDL where the e-Voting is in progress. Individual Sharehold-You can also login using the login credentials of your demat account through your Depository Parers (holding securities ticipant registered with NSDL/CDSL for e-Voting facility. Upon logging in, you will be able to see in demat mode) login e-Voting option. Click on e-Voting option, you will be redirected to NSDL/CDSL Depository site after through their deposi- successful authentication, wherein you can see e-Voting feature. Click on company name or e-Vottory participants ing service provider i.e. NSDL and you will be redirected to e-Voting website of NSDL for casting your vote during the remote e-Voting period

**Important note:** Members who are unable to retrieve User ID/ Password are advised to use Forget User ID and Forget Password option available at abovementioned website.

Any person, who acquire shares and become Member of the Company after the date of electronic dispatch of the Notice and holding shares as on the cut-off date i.e September 22, 2021, may obtain the login ID and password by sending a request at <u>evoting@nsdl.co.in</u> However, if he/she is already registered with NSDL for remote e-voting then he/ she can use his/her existing User ID and password to cast the vote.

Helpdesk for Individual Shareholders holding securities in demat mode for any technical issues related to login through Depository i.e. NSDL and CDSL.

| Login type                                                                    | Helpdesk details                                                                                                    |
|-------------------------------------------------------------------------------|----------------------------------------------------------------------------------------------------|
| Individual Sharehold-<br>ers holding securities<br>in demat mode with<br>NSDL | Members facing any technical<br>issue in login can contact NSDL<br>helpdesk by sending a request<br>at <u>evoting@nsdl.co.in</u> or call at<br>toll free no.: 1800 1020 990 and<br>1800 22 44 30 |
| Individual Sharehold-<br>ers holding securities<br>in demat mode with<br>CDSL | Members facing any technical<br>issue in login can contact CDSL<br>helpdesk by sending a request at<br>helpdesk.evoting@cdslindia.com<br>or contact at 022- 23058738 or<br>022-23058542-43       |

B) Login method for e-voting by shareholders other than individual shareholders holding securities in demat mode and shareholders holding securities in physical mode.

#### How to Log-in to NSDL e-Voting website?

- Visit the e-voting website of NSDL. Open web browser by typing the following URL: <u>https:// www.evoting.nsdl.com/</u> either on a Personal Computer or on a mobile.
- Once the home page of e-Voting system is launched, click on the icon "Login" which is available under 'Shareholder/Member' section.
- A new screen will open. You will have to enter your User ID, your Password/OTP and a Verification Code as shown on the screen.

Alternatively, if you are registered for NSDL eservices i.e. IDeaS, you can log-in at <u>https://</u> <u>eservices.nsdl.com/</u> with your existing IDeaS login. Once you log-in to NSDL eservices after using your log-in credentials, click on e-Voting and you can proceed to Step 2 i.e. Cast your vote electronically. 4. Your User ID details are given below :

| Manner of holding<br>shares i.e. Demat<br>(NSDL or CDSL) or<br>Physical | Your User ID is:                                                                                                    |
|-------------------------------------------------------------------------|----------------------------------------------------------------------------------------------------|
| a) For Members who<br>hold shares in de-<br>mat account with<br>NSDL.   | 8 Character DP ID followed by 8<br>Digit Client ID<br>For example if your DP ID<br>is IN300*** and Client ID is<br>12****** then your user ID is<br>IN300***12******.   |
| b) For Members who<br>hold shares in de-<br>mat account with<br>CDSL.   | 16 Digit Beneficiary ID<br>For example if your Beneficiary<br>ID is 12************************************                                                              |
| c) For Members hold-<br>ing shares in Phys-<br>ical Form.               | EVEN Number followed by Fo-<br>lio Number registered with the<br>company<br>For example if folio number is<br>001*** and EVEN is 101456 then<br>user ID is 101456001*** |

- 5. Password details for shareholders other than Individual shareholders are given below:
- a) If you are already registered for e-voting, then you can user your existing password to login and cast your vote.
- b) If you are using NSDL e-voting system for the first time, you will need to retrieve the 'initial password' which was communicated to you. Once you retrieve your 'initial password', you need to enter the 'initial password' and the system will force you to change your password.
- c) How to retrieve your 'initial password'?
- (i) If your e-mail ID is registered in your demat account or with the company, your 'initial password' is communicated to you on your email ID. Trace the email sent to you from NSDL from your mailbox. Open the email and open the attachment i.e. a .pdf file. Open the .pdf file. The password to open the .pdf file is your 8 digit client ID for NSDL account, last 8 digits of client ID for CDSL account or folio number for shares held in physical form. The .pdf file contains your 'User ID' and your 'initial password'.
- (ii) If your email ID is not registered, please follow steps mentioned below in process for those shareholders whose email ids are not registered.
- 6. If you are unable to retrieve or have not received the "Initial password" or have forgotten your password, then follow these steps:

MISHRA DHATU NIGAM LIMITED

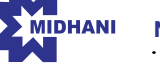

- a) Click on "Forgot User Details/Password?" (If you are holding shares in your demat account with NSDL or CDSL) option available on <u>www.evoting</u>. <u>nsdl.com</u>.
- b) Physical User Reset Password?" (If you are holding shares in physical mode) option available on <u>www.evoting.nsdl.com</u>.
- c) If you are still unable to get the password by aforesaid two options, you can send a request at <u>evoting@nsdl.co.in</u> mentioning your demat account number/folio number, your PAN, your name and your registered address etc.

Members can also use the OTP (One Time Password) based login for casting the votes on the e-voting system of NSDL.

- 7. After entering your password, tick on Agree to "Terms and Conditions" by selecting on the check box.
- 8. Now, you will have to click on "Login" button.
- 9. After you click on the "Login" button, Home page of e-voting will open.

### Step 2: Cast your vote electronically on NSDL e-voting system.

How to cast your vote electronically on NSDL remote e-voting system?

- After successful login at Step 1, you will be able to see all the companies "EVEN" in which you are holding shares and whose voting cycle
- 2. Select "EVEN" of company for which you wish to cast your vote during the remote e-Voting period now you are ready for e-Voting as the Voting page opens.
- Cast your vote by selecting appropriate options i.e. assent or dissent, verify/modify the number of shares for which you wish to cast your vote and click on "Submit" and also "Confirm" when prompted.
- 4. Upon confirmation, the message "Vote cast successfully" will be displayed.
- 5. You can also take the printout of the votes cast by you by clicking on the print option on the confirmation page.
- 6. Once you confirm your vote on the resolution, you will not be allowed to modify your vote.

#### How to cast your vote electronically during AGM?

1. The procedure for e-voting during the AGM is same as the instructions mentioned above for remote e-voting.

- 2. Only those Members / Shareholders, who will be present in the AGM through VC/OAVM facility and have not cast their vote on the resolutions through remote e-voting and are otherwise not barred from doing so, shall be eligible to vote through e-voting system during the AGM.
- 3. The details of the person who may be contacted for any grievances connected with the facility for e-voting during the AGM shall be the same as mentioned above for remote e-voting.

#### Process for procuring user ID for those shareholders whose email ids are not registered with the depositories/ company and registration of e-mail ids for e-voting for the resolutions set out in this notice:

- In case shares are held in physical mode please provide Folio No., Name of shareholder, scanned copy of the share certificate (front and back), PAN (self attested scanned copy of), Aadhaar card (self attested scanned copy) by email to (company.secretary@midhani-india.in or rta@alankit.com).
- 2. In case shares are held in demat mode, please provide DPID-CLID (16 digit DPID + CLID or 16 digit beneficiary ID), Name, client master or copy of Consolidated Account statement, PAN (self attested scanned copy), Aadhaar card (self attested scanned copy of) to (company.secretary@midhani-india.in or rta@alankit.com). If you are an Individual shareholders holding securities in demat mode, you are requested to refer to the login method explained at Step 1 (A) i.e. Login method for e-Voting for Individual shareholders holding securities in demat mode.
- Alternatively shareholder/members may send a request to <u>evoting@nsdl.co.in</u> for procuring user id and password for e-voting by providing above mentioned documents.
- 4. In terms of SEBI circular dated December 9, 2020 on e-voting facility provided by listed companies, individual shareholders holding securities in demat mode are allowed to vote through their demat account maintained with depositories and Depository Participants. Shareholders are required to update their mobile number and email ID correctly in their demat account in order to access e-voting facility.

## INSTRUCTIONS FOR ATTENDING THE AGM THROUGH VC / OAVM

 Members will be able to attend the AGM through VC / OAVM provided by NSDL at <u>https://www.evoting.</u> <u>nsdl.com</u> by using their remote e-voting login credentials and selecting the EVEN for Company's AGM. Members who do not have the User ID and Password for e-voting or have forgotten the User ID